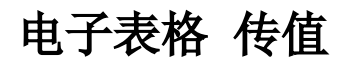

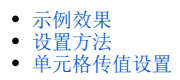

在查看报表时希望能看到数据的其他信息,并在报表中显示出来,这时我们可以使用单元格传值功能。

 $\sim$ 

1、SmartbiV8.0以上版本支持该功能。2、此功能暂不支持跨sheet页传值。

## 示例效果

点击"产品类别编号"的值,效果如图:

2 🕞 导出 🔒 🗎

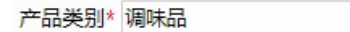

| 产品类别编号 | 产品类别                                    |
|--------|-----------------------------------------|
|        | 饮料<br>调味品<br>点心<br>日用品<br>谷类/麦片<br>肉/家禽 |
| 7<br>8 | 内/家离<br>特制品<br>海鲜                       |

| 选择类别: 调味品 | 产品类别 | 产品名称 | 销售额       |
|-----------|------|------|-----------|
|           |      | 海苔酱  | 13869.89  |
|           |      | 辣椒粉  | 9150.83   |
|           |      | 麻油   | 5347.2    |
|           |      | 蚝油   | 9915.945  |
|           |      | 甜辣酱  | 15823.095 |
|           | 调味品  | 味精   | 1784.825  |
|           |      | 蕃茄酱  | 3044      |
|           |      | 肉松   | 3383      |
|           |      | 盐    | 8567.9    |
|           |      | 酱油   | 7137      |
|           |      | 胡椒粉  | 12772     |
|           |      | 海鲜酱  | 14352.6   |

## 设置方法

| 实现步骤 | 说明 |
|------|----|
|------|----|

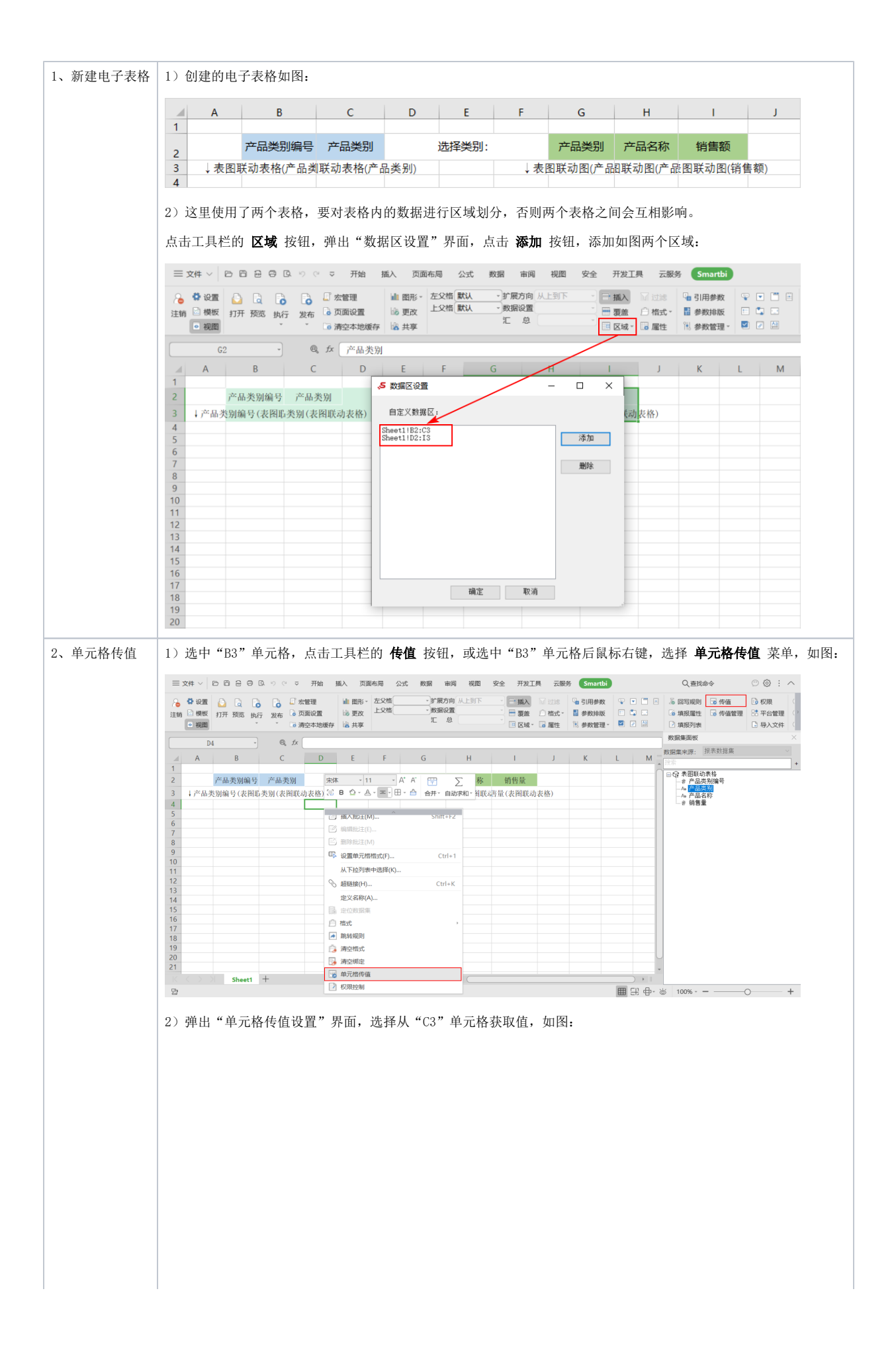

| 当前单元格位置: \$C\$      | 25                        | 从单元格 <mark>Sheet1!\$C\$</mark> 3 | 获取值          |
|---------------------|---------------------------|----------------------------------|--------------|
| 类型                  | 影响目标                      |                                  | <b>刪除</b> 添加 |
|                     |                           |                                  |              |
|                     |                           |                                  |              |
|                     |                           |                                  |              |
|                     |                           |                                  |              |
|                     |                           |                                  |              |
|                     |                           |                                  |              |
|                     |                           |                                  |              |
|                     |                           |                                  |              |
|                     |                           |                                  |              |
|                     |                           |                                  |              |
|                     |                           |                                  |              |
|                     |                           | 确定                               | 取消           |
|                     |                           | <b>之日光时"</b>                     |              |
| 点击 <b>添加</b> 按钮,类型选 | 验择"参数",影响目标为"             | 产品奀别″,如图:                        |              |
| ▶ 甲元格传值设置           |                           |                                  | 2            |
| 当前单元格位置: \$C\$      | 25                        | 从单元格 Sheet1!\$C\$3               | 获取值          |
| 类型                  | 影响目标                      | ភ                                | <b>刪除</b>    |
| 参数 🗸 产品             | 送别                        | ~                                |              |
|                     |                           |                                  |              |
|                     |                           |                                  |              |
|                     |                           |                                  |              |
|                     |                           |                                  |              |
|                     |                           |                                  |              |
|                     |                           |                                  |              |
|                     |                           |                                  |              |
|                     |                           |                                  |              |
|                     |                           |                                  |              |
|                     |                           |                                  |              |
|                     |                           |                                  |              |
|                     |                           | 确定                               | 取消           |
|                     |                           | 确定                               | 取消           |
| 再点击 <b>添加</b> 按钮,类型 | <sup>1</sup> 选择"单元格",影响目标 | <b>确定</b><br>选择单元格"F2",如图:       | 取消           |
| 再点击 <b>添加</b> 按钮,类型 | <sup>9</sup> 选择"单元格",影响目标 | <b>确定</b><br>选择单元格"F2",如图:       | 取消           |
| 再点击 <b>添加</b> 按钮,类型 | ⊴选择"单元格",影响目标             | <b>确定</b><br>选择单元格"F2",如图:       | 取消           |
| 再点击 <b>添加</b> 按钮,类型 | <sup>9</sup> 选择"单元格",影响目标 | <b>确定</b><br>选择单元格"F2",如图:       | 取消           |
| 再点击 <b>添加</b> 按钮,类型 | 型选择"单元格",影响目标             | <b>确定</b><br>选择单元格"F2",如图:       | 取消           |
| 再点击 <b>添加</b> 按钮,类型 | 9选择"单元格",影响目标             | <b>确定</b><br>选择单元格"F2",如图:       | 取消           |
| 再点击 <b>添加</b> 按钮,类型 | <sup>1</sup> 选择"单元格",影响目标 | <b>确定</b><br>选择单元格"F2",如图:       | 取消           |

|       | 光刑                         |                                                                                                    | 基約日标      |                                                                                                    | 刪除                                                                              | 添加 |
|-------|----------------------------|----------------------------------------------------------------------------------------------------|-----------|----------------------------------------------------------------------------------------------------|---------------------------------------------------------------------------------|----|
|       | ★ <u>+</u><br>参数 ∨         | 产品类别                                                                                                    | ******    | ~                                                                                                    |                                                                                 |    |
|       |                            | Sheet1!\$F\$2                                                                                           |           |                                                                                                    | —<br>亩                                                                          |    |
|       |                            |                                                                                                    |           |                                                                                                    |                                                                                 |    |
| 、保存查看 | 预览效果如图:                    |                                                                                                    |           | 确定                                                                                                    |                                                                                 | 取消 |
|       |                            | ×                                                                                                    |           |                                                                                                    |                                                                                 |    |
|       |                            |                                                                                                    |           |                                                                                                    |                                                                                 |    |
|       | 产品类别编号<br>1<br>2<br>4<br>5 | <ul> <li>产品类別</li> <li>次料</li> <li>调味品</li> <li>点心</li> <li>日用品</li> <li>谷类/麦片</li> <li>肉/麦索</li> </ul> | 选择类别: 调味品 | 产品类别         产品名:           海苔灣         辣椒米           麻油            虹索灣            近油            近井            近井 | 称<br>销售額<br>13869.89<br>9150.83<br>5347.2<br>9915.945<br>15823.095<br>15823.095 |    |

单元格传值设置

"单元格传值设置"界面如图:

| ,s | 单元格传值设置  |               |      |               |      | ×  |
|----|----------|---------------|------|---------------|------|----|
| -  | 当前单元格位置: | \$C\$25       | 从单元格 | Sheet1!\$C\$3 | 获取值  |    |
|    | 类型       |               | 影响目标 |               | 刪除   | 添加 |
|    | 参数 >     | 产品类别          |      | ✓ Ī           | Ī    |    |
|    | 単元格 >    | Sheet1!\$F\$2 |      | Ī             | Ξī ( |    |
|    |          |               | 影响范围 |               |      |    |
|    |          |               |      | 确定            |      | 取消 |

各设置项说明如下:

| 设置项     |      | 说明                                                                |
|---------|------|-------------------------------------------------------------------|
| 当前单元格位置 |      | 指进行传值的单元格位置。                                                      |
| 从单元格获取值 |      | 指获取该单元格的值进行传值。                                                    |
| 影响范围    | 类型   | 包括"参数"和"单元格"两种类型。                                                 |
|         |      | 表示对该参数或该单元格产生传值。                                                  |
|         | 影响目标 | <ul> <li>类型为"参数"时,选择该报表的参数。</li> <li>类型为"单元格"时,选择字段地址。</li> </ul> |